# RELEASE NOTES

## TASKS

| Functionality | IOCL - RTD Route Resubmit<br>Mechanism |
|---------------|----------------------------------------|
| Completed     | IOCL - RTD Route Resubmit<br>Mechanism |
| Version       | 21.09.20                               |

# Verified and Released On

Objectives

This mechanism's purpose is to support RTD resubmit for different years details into the company

- Create new Route
- Edit Route
- Route Resubmission

### Steps - Add Route

- O Login to the portal
- O Go to Deliveries
- O Select and click on GEO RTD
- O Click to add new route
- O Add Source and Destination Address
- O Click on Get Routes
- O Select Source Department and Destination Department
- O Select Start Date / End Date
  - Note Start Date should always be less than the End Date
- O Select the Reason for New RTD from the list

- Note New reason has been added to the list "Renew of Geo RTD"
- O As the user clicks on the Get Route button here the list of available routes dropdown list will appear
- O Select the route As the route is selected Save button will appear on the screen
- O Click on Save button to save the route

| ✓ GeoRTD IOCL - RTD and VTS |                                                                                                    |                                                                                                |                                                                                                    |                              |              |                           |                                | Mon,20 S<br>09:44:0  | Mon,20 Sep 2021<br>09:44:02 PM |                           |                           |                           |
|-----------------------------|----------------------------------------------------------------------------------------------------|------------------------------------------------------------------------------------------------|----------------------------------------------------------------------------------------------------|------------------------------|--------------|---------------------------|--------------------------------|----------------------|--------------------------------|---------------------------|---------------------------|---------------------------|
| •                           | Geo RTD / RTD + Q < + • • • • • • • • • • • • • • • • • • • • • • • • • • • • • • • • • • • • • • • • • • • • • • • • • • • • • • • • • • • • • • • • • • • • • • • • • • • • • • • • • • • • • • • • • • • • • • • • • • • • • • • |                                                                                                |                                                                                                    |                              |              |                           |                                |                      |                                |                           |                           |                           |
|                             | Route<br>Name<br>Lt                                                                                                    | Source<br>Address <b>(†</b>                                                                    | Destination<br>Address <b>[</b> ]                                                                              | Suggested<br>Route <b>it</b> | Status<br>IT | Approved<br>By <b>J</b> † | Toll<br>Price<br>(INR)<br>\$\$ | Total<br>RTD<br>(KM) | Version<br>It                  | Start<br>Date <b>[]</b>   | End Date                  | Created<br>On <b>\$</b> † |
| 0                           | HALDIA<br>Terminal A -<br>RAIPUR<br>IOCL<br>Parking                                                                                                    | Ippl Haldia<br>Bottling Plant,<br>Haldia, WB -<br>721602, IN<br>(HALDIA<br>Terminal A<br>2176) | Siltara Road,<br>Giraud, CT -<br>493111, IN<br>(RAIPUR IOCL<br>Parking 3383)                                   |                              |              |                           |                                |                      | 0                              | 14/06/2019<br>11:58:42 AM |                           | 14/06/2019<br>11:58:42 AM |
| D                           | DUMAD<br>Parking -<br>HPCL<br>Chandrapur<br>BP                                                                                                    | loci Lpg<br>Bottling Plant,<br>Dumad, GJ -<br>391740, IN<br>(DUMAD<br>Parking 3176)            | Hpcl Chandrapur<br>Lpg Bottling<br>Plant,<br>Chandrapur, MH -<br>442401, IN<br>(HPCL<br>Chandrapur BP<br>3277) |                              |              |                           |                                |                      | 0                              | 18/03/2021<br>10:43:06 AM |                           | 18/03/2021<br>10:43:06 AM |
| D                           | Yusata<br>Infotech Pvt<br>Ltd - ONGC<br>DAHEJ                                                                                                    | Pratap Nagar,<br>Sector 9,<br>Jaipur, RJ -<br>302033, IN                                       | loci Lpg Bottling<br>Plant, Dahej, GJ -<br>392130, IN<br>(ONGC DAHEJ                                           |                              |              |                           |                                |                      | 0                              | 20/09/2021<br>03:47:32 PM | 31/12/2024<br>03:47:32 PM | 20/09/2021<br>03:47:58 PM |

Add Route

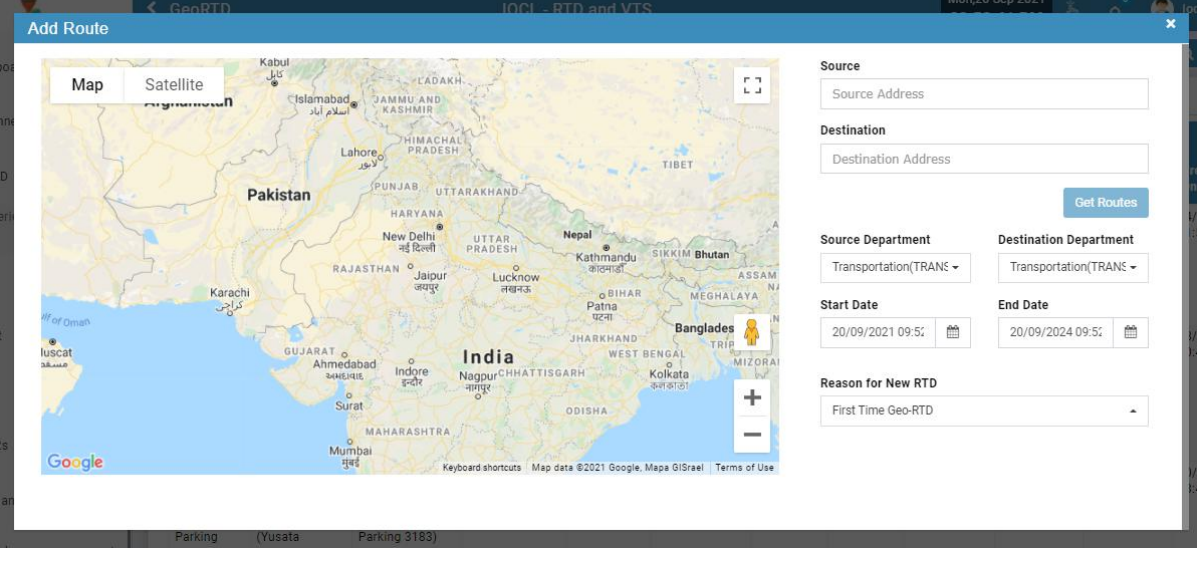

Add Route

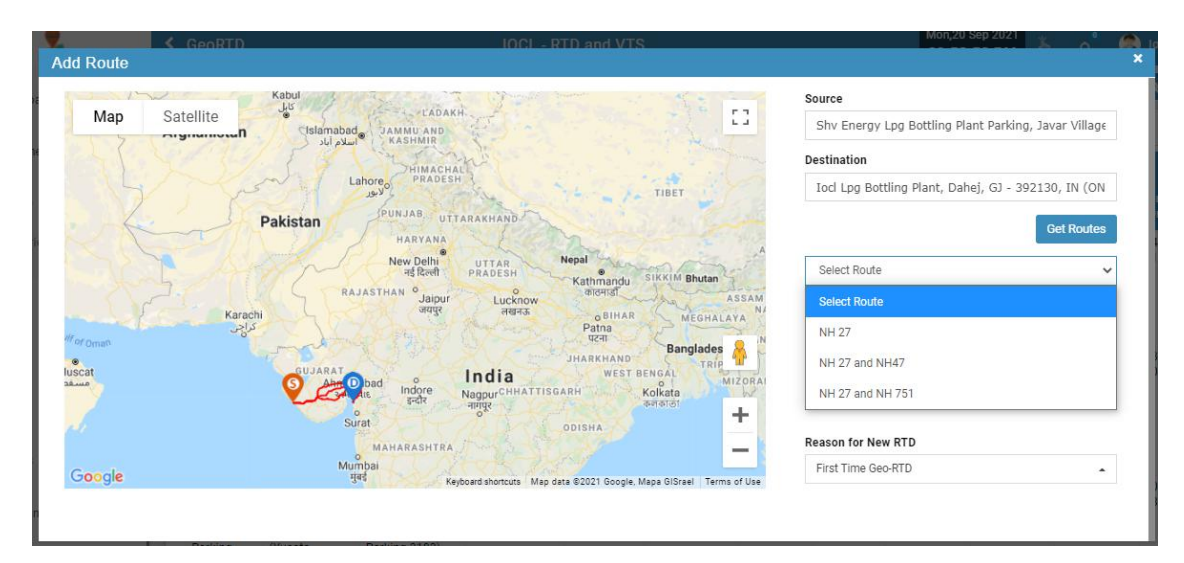

#### **Get and Select Route**

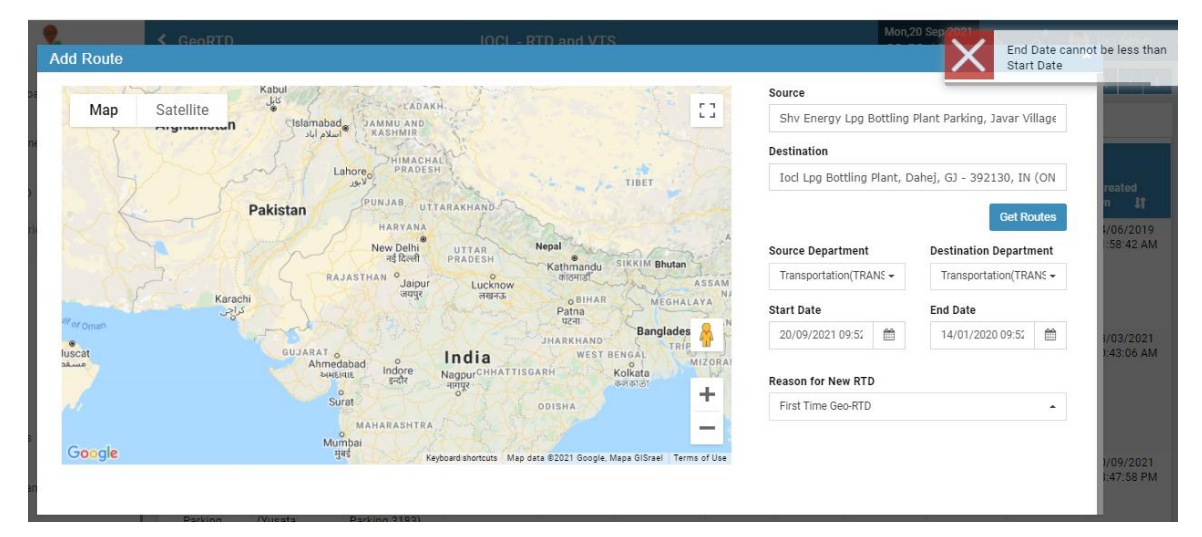

#### Start Date/ End Date Validation

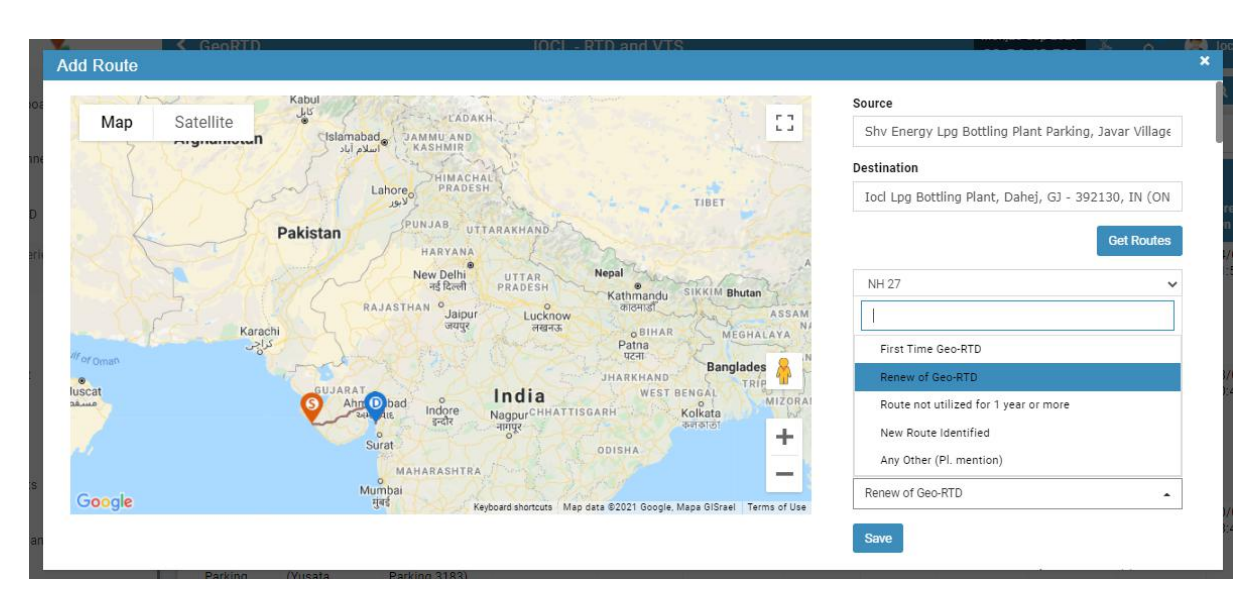

Select RTD Reason

## Steps - Edit Route

- O Login to the portal
- O Go to Deliveries
- O Select and click on GEO RTD
- O Select the route from the list
- O Click on Edit icon button
- O Here also the validations will apply accordingly for the start date and end date

| > 0        | GeoRTD                                        |                                                                                    | IOCL - RTI                                                                                         | OCL - RTD and VTS     |              |                           |                                   | Mon,20 Sep 2021<br>09:57:25 PM 🖞 🗘 🔍 loci Admin 😋 |               |                           |                           |                           |
|------------|-----------------------------------------------|------------------------------------------------------------------------------------|----------------------------------------------------------------------------------------------------|-----------------------|--------------|---------------------------|-----------------------------------|---------------------------------------------------|---------------|---------------------------|---------------------------|---------------------------|
| <b>♀</b> G | eo RTD / RTD                                  | Completed                                                                          |                                                                                                    |                       |              |                           | +                                 | Q < «                                             | Edit          | e e                       | v 🤊 🖻                     | 8 T -                     |
|            | Route Name<br>J1                              | Source Address                                                                     | Destination Address                                                                                | Suggested<br>Route 11 | Status<br>It | Approved<br>By <b>L</b> T | Toll<br>Price<br>(INR) <b>[</b> ] | Total<br>RTD<br>(KM) <b>[</b> ]                   | Version<br>II | Start Date                | End Date]]                | Created On                |
| đ          | HALDIA Terminal<br>A - RAIPUR IOCL<br>Parking | Ippl Haldia Bottling Plant,<br>Haldia, WB - 721602, IN<br>(HALDIA Terminal A 2176) | Siltara Road, Giraud, CT -<br>493111, IN (RAIPUR IOCL<br>Parking 3383)                             |                       |              |                           |                                   |                                                   | 0             | 14/06/2019<br>11:58:42 AM |                           | 14/06/2019<br>11:58:42 AM |
| 0          | DUMAD Parking -<br>HPCL<br>Chandrapur BP      | loci Lpg Bottling Plant,<br>Dumad, GJ - 391740, IN<br>(DUMAD Parking 3176)         | Hpcl Chandrapur Lpg Bottling<br>Plant, Chandrapur, MH -<br>442401, IN (HPCL Chandrapur<br>BP 3277) |                       |              |                           |                                   |                                                   | 0             | 18/03/2021<br>10:43:06 AM |                           | 18/03/2021<br>10:43:06 AM |
| 0          | Yusata Infotech<br>Pvt Ltd - ONGC             | Pratap Nagar, Sector 9,<br>Jaipur, RJ - 302033, IN                                 | loci Lpg Bottling Plant, Dahej,<br>GJ - 392130, IN (ONGC DAHEJ                                     |                       |              |                           |                                   |                                                   | 0             | 20/09/2021<br>03:47:32 PM | 31/12/2024<br>03:47:32 PM | 20/09/2021<br>03:47:58 PM |

#### **Edit Route**

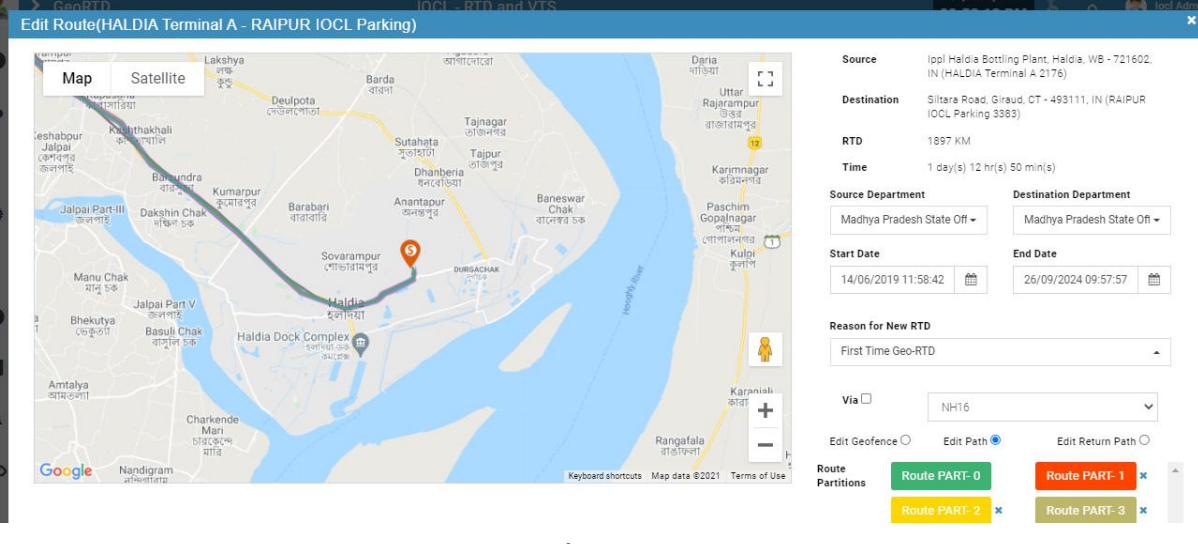

**Edit Route** 

Notes

- O The route being added in the list will have a version number starting from 0 and continues to n number as the same route count continues to be added
- O If the route already added has a tenure of 3 yrs like sep 2021 sep 2024 then if user adds another route with same source and destination with same tenure then the route new version will not be created
- O If the tenure is changed which not comes in the already added range like oct 2024 to jan 2027 then it will be created as new route with version number 1